#### NCR WebEOC Administrators

Volume 3, Issue 3 September 2021

# WebEOC Whistler

### **Preparedness Quote!**

| INSIDE THIS ISSUE:                           |   |
|----------------------------------------------|---|
| NCR Subcommittee                             | 1 |
| NCR WebEOC Spotlight                         | 2 |
| Montgomery County Update                     | 2 |
| Prince George County Upd                     | 3 |
| Metro Washington Airport<br>Authority Update | 7 |
| WebEOC Administrator Tip                     | 8 |

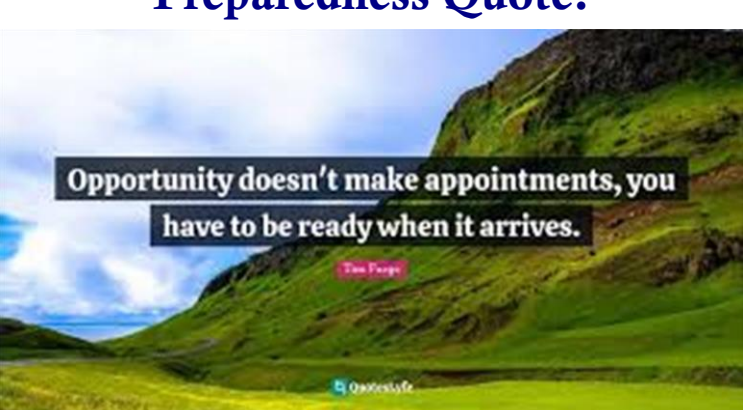

By Sarah Keally

### NCR WebEOC Subcommittee Chair Report

As I write this, the remnants of Tropical Storm Ida are working towards the Mid-Atlantic and National Capital Region. It's a reminder of our roles as Emergency

Managers and the importance of WebEOC as a tool to help us gather information for the Common Operating Picture plus processing resource requests and documentation. WebEOC has come a long way since we started using it in the NCR in 2005, and I'd like to think it's because of your innovative thoughts, ideas, and drive to help make it the valuable tool it is today. We continue to innovate with your input as we work on a regional dashboard to show EOC, Infrastructure, and power outage status, an updated and easier to use NCR Administrators board, updated board templates that are cleaner, and many dashboards created along the way. Thank you to the WebEOC Support Team for all their programming work to help us bring our visions to life and pushing us to grow how we think about WebEOC and its uses. While I was hoping that we could reconvene in person for our October meeting, we will keep it virtual with the rise in cases regionally of the COVID-19 Delta variant. We look forward to another great meeting and a continued partnership with you all.

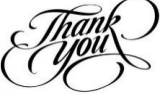

### NCR WebEOC Spotlight

Karan Batra joined WebEOC Support team as a Web Developer in July 2021. He is

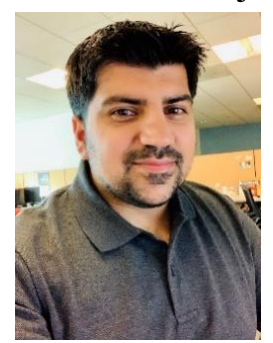

responsible for creating new boards, enhancing boards to be more modern and easier to use, and finding solutions to various bugs and issues that may arise. Before joining WebEOC support team, he was a front-end web developer for a media company building web pages for news sites, creating new email templates for newsletters, and improving the user experience on all websites. In addition to working full time, Karan is also attending George Mason University to acquire a bachelor's degree in Information Technology,

which he will complete in December of 2021. During football season, Karan can be found rooting for his favorite team, the New England Patriots, and supporting the home team, Washington Football Team. He enjoys watching comedy movies, listening to music, and playing Madden NFL in his free time.

## Montgomery County WebEOC Update

With COVID shifting the work landscape, monthly WebEOC drill participation has become more critical than ever. Montgomery County has developed an intuitive way

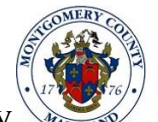

By Matt Miziorko

to track, analyze, and communicate drill participation for ESF lead and co-lead agencies. Montgomery County OEM uses the County's SharePoint technology to build online spreadsheets for each ESF that list the number of WebEOC trained personnel associated with each position. The WebEOC administrator marks when personnel have completed the drill via the required report out information. Some basic statistical formulas are added to each sheet to calculate the percent completion rate for each ESF so they can track drill completion progress as soon as their agency's information is updated. This process has yielded good results and has led to a slight but statistically significant increase in overall drill participation.

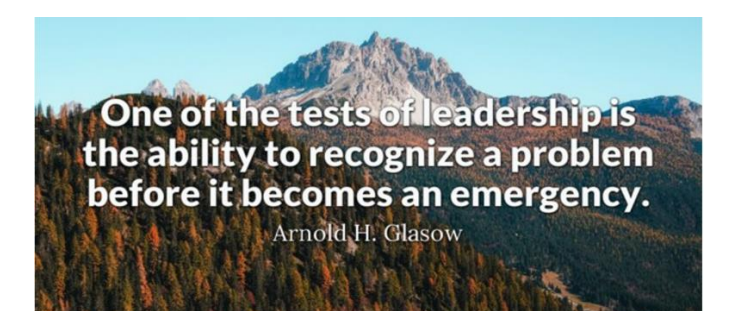

By Roland Berg & Tyrone Wells

### Prince George County WebEOC Update

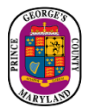

#### Utilizing WebEOC to Improve Election Operations in Prince George's County

The elections of 2020 provided an opportunity for the Prince George's County Board of Elections (BOE) and the Office of Homeland Security/Office of Emergency Management (OEM) to collaborate on developing a tracking mechanism within WebEOC to monitor voting precinct issues and resource requests. In past elections, operational issues and requests were tracked manually, if at all. BOE used a legacy system of runners to move slips of paper between departments. This often resulted in requests being either lost or duplicated due to the inability to monitor requests in real-time.

The Board of Elections approached the Office of Homeland Security/Office of Emergency Management seeking the use of WebEOC to automate monitoring of elections day problems. We met with BOE over several months to map out a workflow of how issues and requests were received and processed. Mockups of WebEOC boards were then developed and provided to the NCR WebEOC Support Team (Chip) for board development and programming.

End-user testing was completed, and several training sessions and exercises were conducted with BOE staff to validate boards and refine processes. The first operational use of the new boards was during the 2020 Primary Elections. Though the use of the boards was somewhat limited, they were effective and set a baseline for BOE. After some modifications based on observations and lessons learned, BOE also used WebEOC during the General Election.

Overall, the BOE staff was thrilled with the advent of WebEOC and the ability to track the status of issues and requests in real-time. Additionally, the ability to provide a real-time report of the types of issues to the State of Maryland helped to eliminate manual research as done in previous elections. The BOE has since presented the boards and their experience to the State Association of BOE's. During our WebEOC training, we routinely encourage users to envision every day or activity support uses of WebEOC. We hope to build upon this success story soon with additional collaborations.

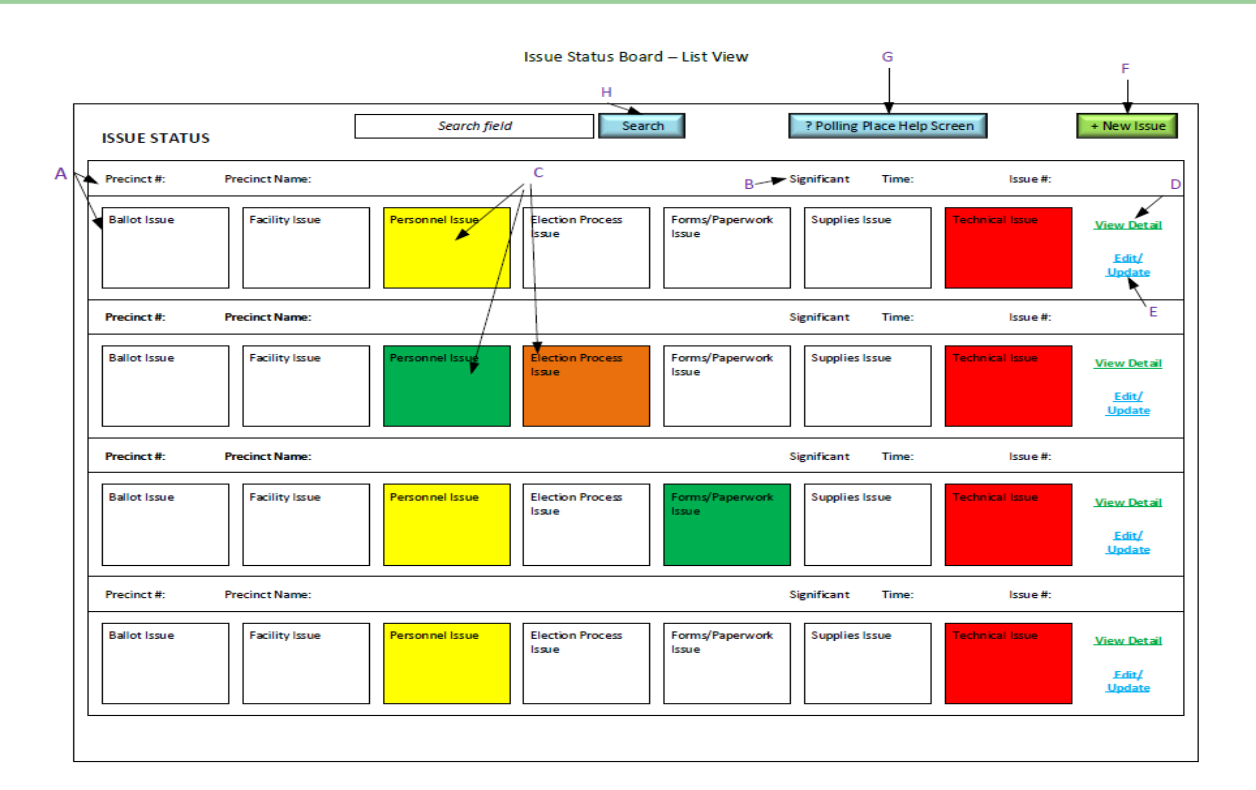

#### Issue Status Board – New Issue View

| ADD NEW I                  | SSUE                            |                                  |                                 |
|----------------------------|---------------------------------|----------------------------------|---------------------------------|
| • Date/Time:               | alendar Current Date/Time       |                                  |                                 |
| Call Taker:                | Roland Berg Position:           | Adminstrator                     | Call Taker Phone#: 999-999-9999 |
| Caller Name:               | Enter Name of Caller            | Caller's Status:                 | Select from a drop down menu    |
| Caller Phone#:             | 999-999-9999                    |                                  |                                 |
| Precinct Name:             | Select from a drop down menu    | Precinct Number:                 | Select from a drop down menu    |
| Ballot Issue:              | Select from a drop down menu    | Facility Issue:                  | Select from a drop down menu    |
| Personnel Issue:           | Select from a drop down menu    | Election Process<br>Issue:       | Select from a drop down menu    |
| Forms/<br>Paperwork Issue: | Select from a drop down menu    | Supply Issue:                    | Select from a drop down menu    |
| Technical Issue:           | Select from a drop down menu    | ]                                |                                 |
| Description of<br>Issue:   | Free text area to pr            | ovide details of problem, additi | onal information.               |
| Actions Taken/<br>Impact:  | Free text area to provide probl | em solver an understanding of    | what has already been done.     |
| * Required fie             | ld                              |                                  | SAVE CANCEL                     |

Page 5

#### WebEOC Whistler

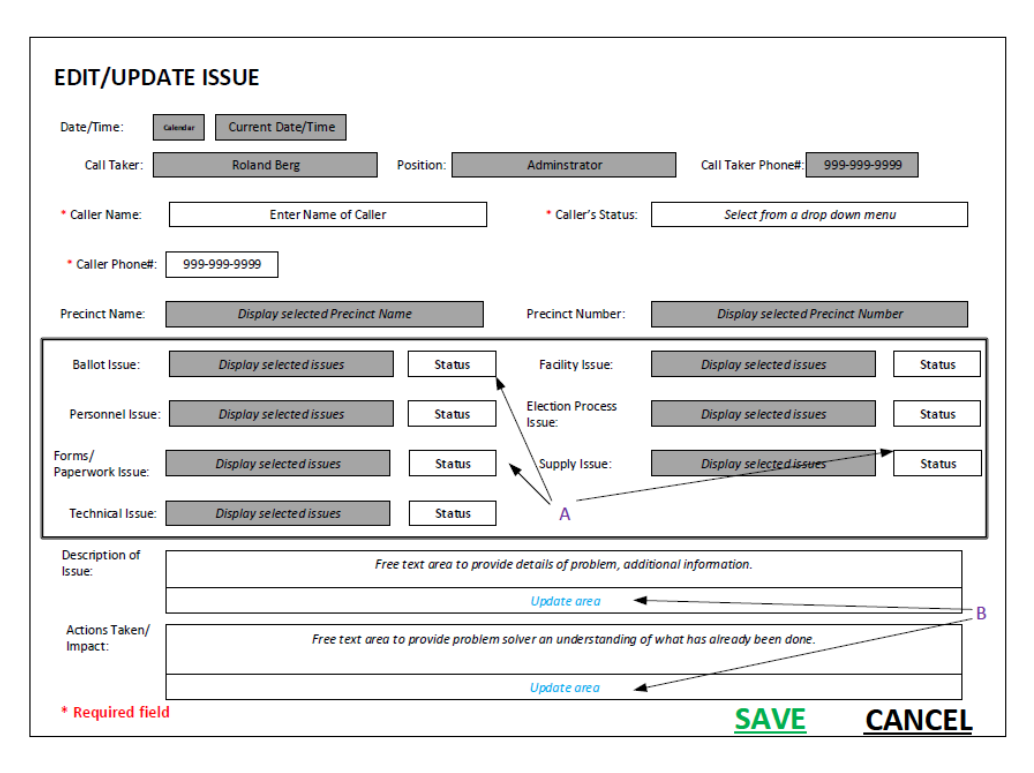

Issue Status Board – Edit/Update Issue View

Issue Status Board – View Issue Detail View

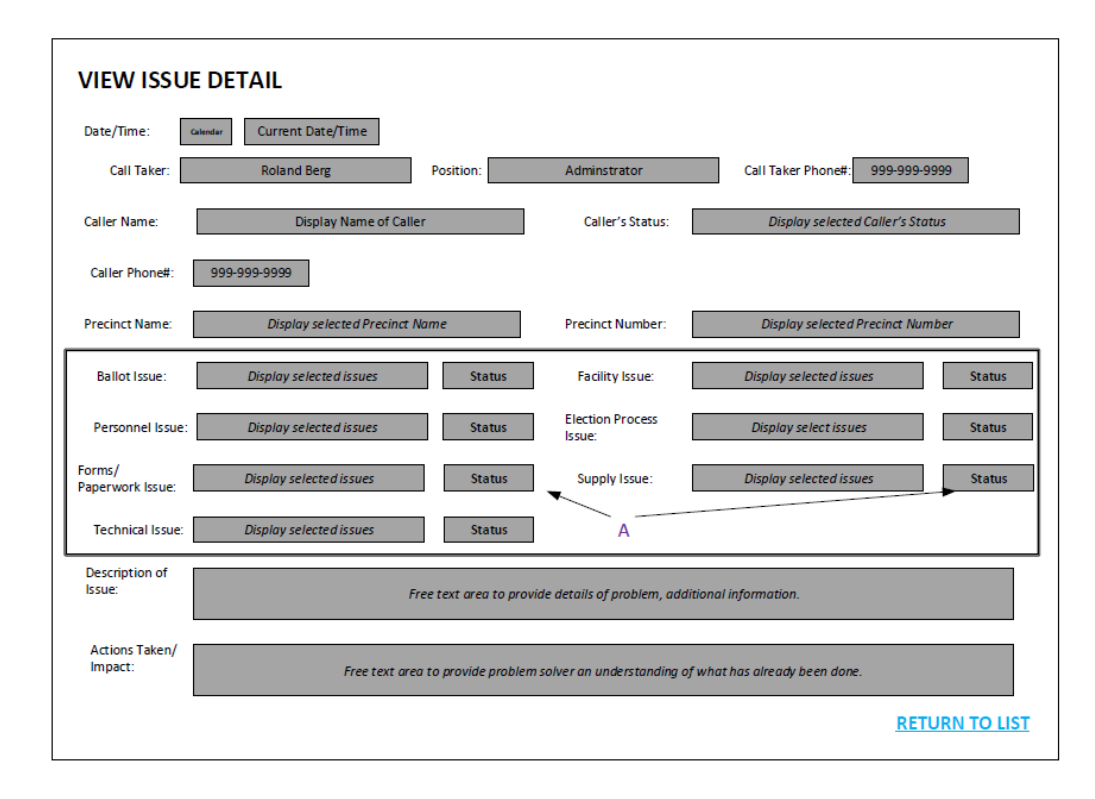

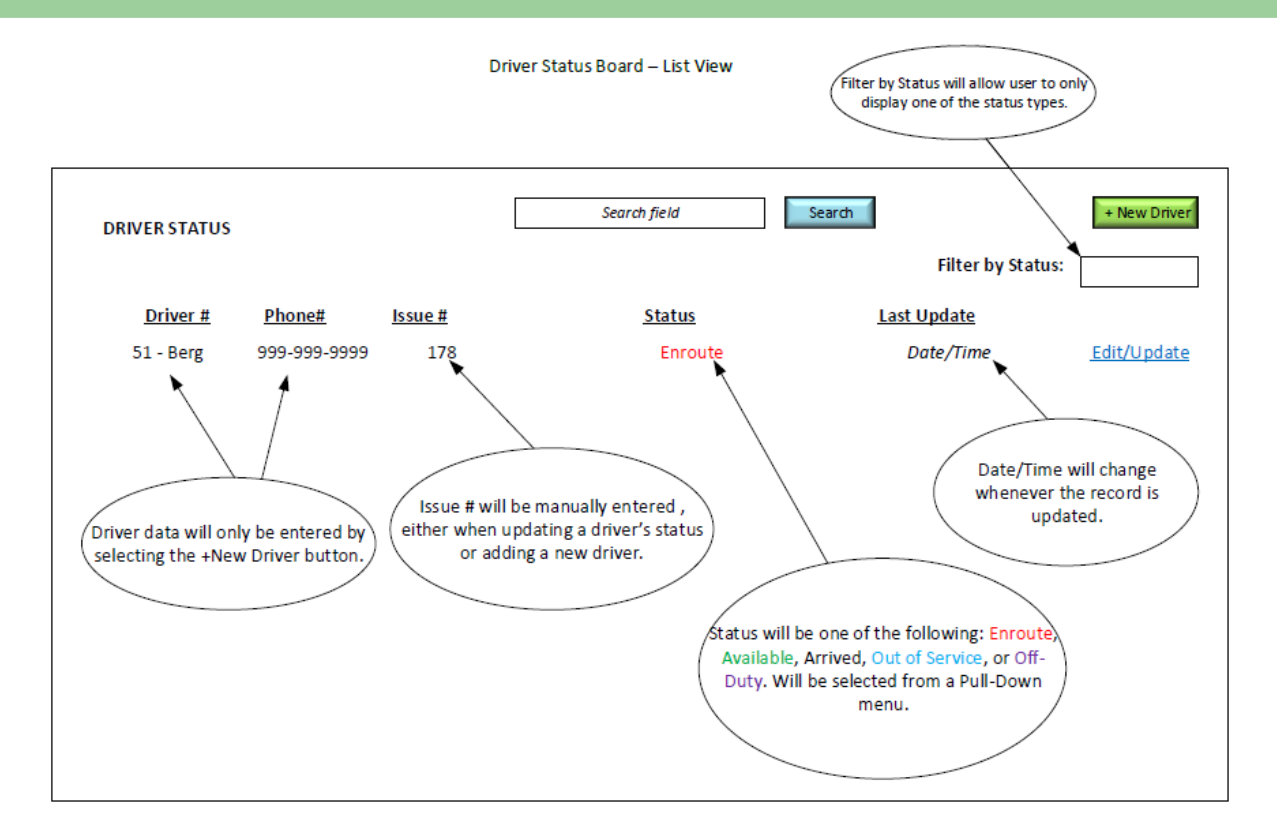

\*\*\* All Columns are sortable \*\*\*

#### Driver Status Board - New/Update Driver View

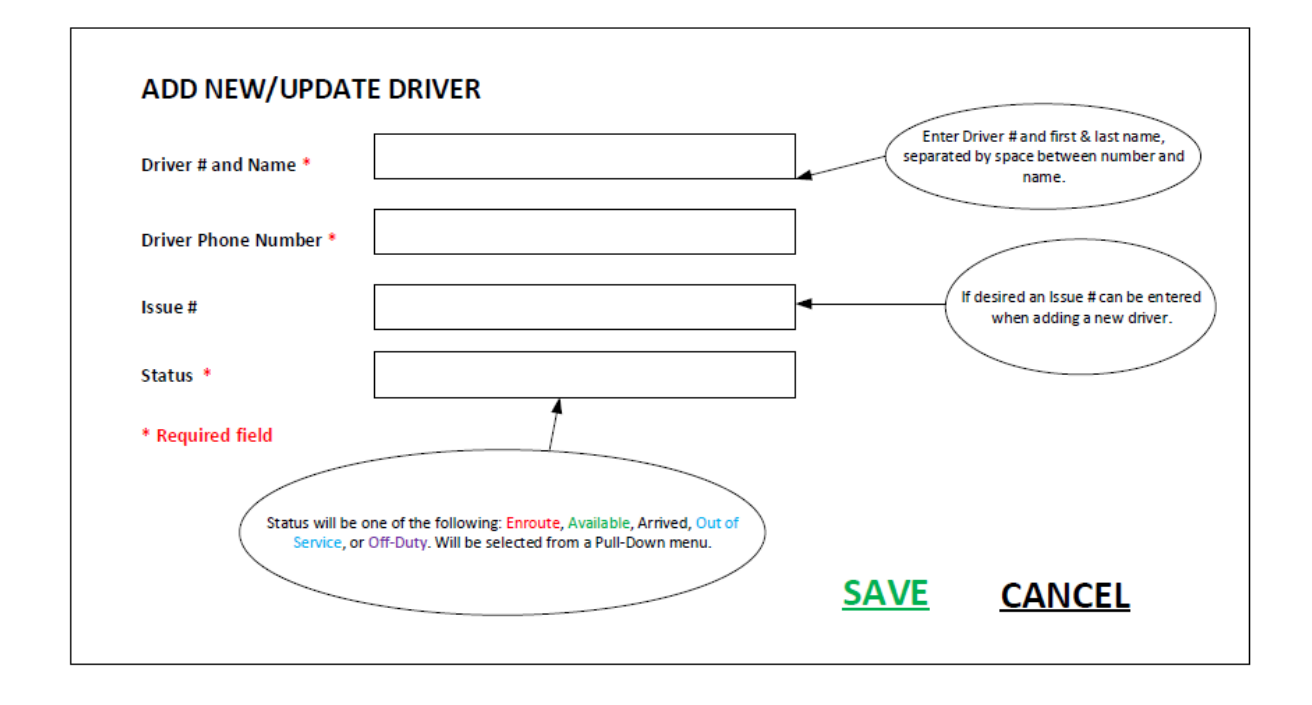

### Washington Metropolitan Airports Authority WebEOC

By John Morrow & Genesis Acosta

Change is inevitable, as with the Airports Authority Emergency Management and Preparedness Manager **Greg Vernon**. Greg departed on

on September 3rd to pursue a new career opportunity within the metro Washington D.C. area. During his 4 ½ year stint at MWAA, Greg played a critical role in managing numerous emergency events and preparing the staff for future emergencies affecting the airports and surrounding metropolitan areas.

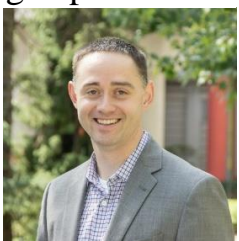

His leadership and knowledge guided employees and the traveling public through the emergence of the Corona Virus Pandemic, overseeing policy initiatives while implementing safety protocols ensuring their welfare. Greg was a big believer in WebEOC, knowing the sharing of information and resources would better serve the community during a crisis. Additionally, he steered the Airports Authority's response to inclement weather, special events, and the management of the Emergency Operations Center. Most recently, he coordinated the processing of Afghanistan refugees arriving at Dulles International Airport with TSA, airline partners, and local emergency management teams, ensuring a thorough administration was conducted. We wish Greg well and thank him for all he has done for the Airports Authority during the four and a half years he has been with us," said **Richard Golinowski**, vice president of operations support. Upon Greg's departure, **Genesis Acosta**, previously working with the Regan National airport operations team, will serve as the interim emergency management and preparedness manager while a replacement is recruited.

We cannot stop natural disasters but we can arm ourselves with knowledge: so many lives wouldn't have to be lost if there was enough disaster preparedness.

Petra Nemcova

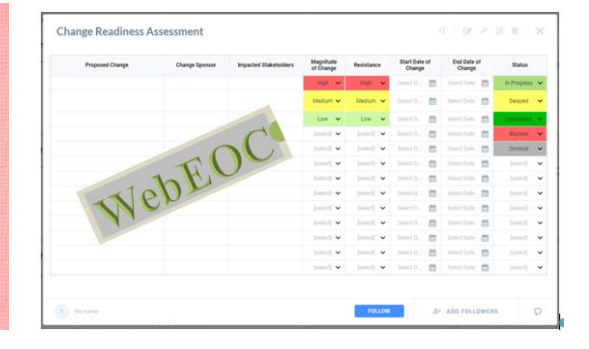

Page 7

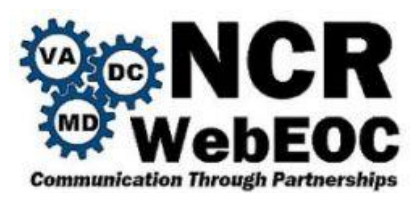

## WebEOC Administrator Tip

#### **Board Permission**

"Boardpermissions" are a way of handling access to features on a board based on the permissions that the user has assigned to it. These "Boardpermissions" are implemented in the code and made available when assigning a Group or board menu. The available "Boardpermissions" will vary from board to board based on its features. Hence, it is essential to consult with the support team to determine what permissions fit the board's functionality. It is important to note that not all boards have "Boardpermissions" implemented and still use the legacy way of handling permissions by having different board views labeled with their permission level. If you have boards using this legacy way of handling permissions, please create a BEN ticket so they can be updated to use "Boardpermissions".

#### Step-by-step Guide

Each boards permissions will vary board to board, but most will have some way of handling editing, adding, and/or deleting records. Let's add the appropriate permissions to two positions called "Default" and "Admin". For the Default position, we will only want them to edit records, For the "Admin" position, we will want them to edit, add, and delete records.

| WebEOC Admin's Area                                |                                               |                             |        | 🚺 JUVAR      |
|----------------------------------------------------|-----------------------------------------------|-----------------------------|--------|--------------|
| H Users Incidents Process                          | System Plugins Mapping Notifications          |                             |        |              |
| Users Positions Groups Sessions                    |                                               |                             |        |              |
|                                                    |                                               |                             |        |              |
| Groups                                             |                                               |                             | +0     | Actions +    |
|                                                    |                                               |                             |        |              |
| 1 - 15 of 106                                      |                                               |                             | Filter | Filter Clear |
| Name *                                             | Comments 🕆                                    | Process Permissions 0       |        |              |
| NCR WebEOC Admin                                   |                                               | <ul> <li>Enabled</li> </ul> |        | =            |
| Adapter_ArcGIS Group                               |                                               |                             |        | =            |
| Ndmin                                              |                                               |                             |        | =            |
| Agency - DC Police                                 |                                               | <ul> <li>Enabled</li> </ul> |        | =            |
| Agency - Fairfax County                            |                                               | <ul> <li>Enabled</li> </ul> |        | <b>a</b>     |
| Agency - FEX                                       |                                               | <ul> <li>Enabled</li> </ul> |        | ŧ            |
| Alexandria                                         |                                               |                             |        | ŧ            |
| Arlington County                                   |                                               |                             |        | ŧ            |
| Board Building 101                                 |                                               |                             |        | ê            |
| BPTT 1                                             | Admin Views Only Board Permissions Tag Test 1 |                             |        | Ê            |
| RPTT 2                                             | Read Only Board Permissions Tag Test Group    |                             |        | ê            |
| City of Fairfax                                    |                                               |                             |        | ê            |
| COOP                                               |                                               |                             |        | 8            |
| Corrective Action Admin - 17563                    | Group for Dev Assignment and Testing          |                             |        | 8            |
| Corrective Action Tracking Edit wout Notes - 17563 |                                               |                             |        |              |
|                                                    |                                               |                             |        |              |

On the "Admin Panel" click on the "Users" tab and click on the "Groups" sub-tab.

Search for the "Default" group on the "Boards" tab within the group

| VebEOC Admin - Google Chrome                                                                             |        | - • ×            |
|----------------------------------------------------------------------------------------------------|--------|------------------|
| WebEOC Admin's Area       Incidents     Process       System     Plugins       Mapping     Notifications |        | 🤨 JUVARE         |
| Users Positions Groups Sessions                                                                          |        |                  |
| Groups: Edit Group                                                                                       |        | « Back to Groups |
| Details                                                                                                  |        |                  |
| Name *     Default       Comments                                                                        |        |                  |
| Settings Positions Incident Boards Subscription Boards Plugins Links Menus Maps                          |        |                  |
|                                                                                                    | Filter | Filter Clear     |
|                                                                                                    | - mor  |                  |

Page 9

Click on "Add Board" and find the board in the dropdown list, give it an appropriate label, set the initial display view, and click on the "Board Permission Tags" tab next to the "View Filters" tab.

| <b></b> | test.ncrwebeoc.com/eoc7/ad | lmin/groups/detail.aspx?id=161          |                            |                     |              |  |                  |
|---------|----------------------------|-----------------------------------------|----------------------------|---------------------|--------------|--|------------------|
|         | WebEOC Admin's Area        |                                         |                            |                     |              |  | 🔰 JUVARE         |
|         | 😭 Users                    | Incidents Process Syste                 | Add Board                  |                     | ×            |  |                  |
|         | Users Positions Grou       | ps Sessions                             |                            |                     |              |  |                  |
|         | Groups: Edit G             | roup                                    | Board                      | Board Permissions V |              |  | « Back to Groups |
|         |                            |                                         | Default Label              | Board Permissions   | + Add Custom |  |                  |
|         | Details                    |                                         | Input                      | None 🗸              |              |  |                  |
|         | Name *                     | Default                                 | Display                    | List                |              |  |                  |
|         | Comments                   |                                         | Display                    | List                |              |  |                  |
|         |                            |                                         | Device Type                | Desktop 🗸           |              |  |                  |
|         |                            |                                         | View Filters Board Permiss | sion Tags           |              |  |                  |
|         | Organizational Group       | Check to allow this group to have proce |                            |                     | ^            |  |                  |
|         |                            |                                         |                            |                     |              |  |                  |
|         | Settings                   |                                         |                            |                     |              |  |                  |
|         | Positions Incidents        | Boards Subscription Boards              |                            | Man's               | Cancel Save  |  |                  |
|         |                            |                                         |                            | mapo                |              |  |                  |
|         | + Add Board                |                                         |                            |                     |              |  |                  |
|         |                            |                                         |                            |                     |              |  |                  |
|         |                            |                                         |                            |                     |              |  | Filter Clear     |
|         |                            |                                         |                            |                     |              |  |                  |
|         |                            |                                         |                            |                     |              |  | Cancel Save      |
|         |                            |                                         |                            |                     |              |  |                  |

Switch to the position, find the menu item assigned and confirm that they can only Edit Records.

| Page | 10 |
|------|----|
| ruge | тU |

| WebEOC   Kevin Compton   Default+ Training -                                                                                                    | - 2021+ 🛛 Log Out 🛛 🕱 🗘 😨                                                                                                    |                   | JUVARE                                                                                                    |
|----------------------------------------------------------------------------------------------------|----------------------------------------------------------------------------------------------------|-------------------|----------------------------------------------------------------------------------------------------|
|                                                                                                    |                                                                                                    |                   |                                                                                                    |
|                                                                                                    |                                                                                                    |                   | > 0                                                                                                    |
| Boards                                                                                                    | -                                                                                                    |                   |                                                                                                    |
| Board Permissions                                                                                                    |                                                                                                    |                   |                                                                                                    |
| Menus                                                                                                    |                                                                                                    |                   |                                                                                                    |
| IMX IAP Board Set                                                                                                    |                                                                                                    |                   |                                                                                                    |
| Intermedix Boards                                                                                                    |                                                                                                    |                   |                                                                                                    |
| NCR WebEOC                                                                                                    | Jyou have any questions or have issues accessing boards assigned to you, please call or email the support team for assistance. |                   |                                                                                                    |
| Support Center                                                                                                    |                                                                                                    |                   |                                                                                                    |
|                                                                                                    |                                                                                                    |                   |                                                                                                    |
|                                                                                                    |                                                                                                    |                   |                                                                                                    |
|                                                                                                    |                                                                                                    |                   |                                                                                                    |
|                                                                                                    |                                                                                                    |                   |                                                                                                    |
|                                                                                                    |                                                                                                    |                   |                                                                                                    |
|                                                                                                    |                                                                                                    |                   |                                                                                                    |
|                                                                                                    |                                                                                                    |                   |                                                                                                    |
|                                                                                                    |                                                                                                    |                   |                                                                                                    |
|                                                                                                    |                                                                                                    |                   |                                                                                                    |
|                                                                                                    |                                                                                                    |                   |                                                                                                    |
|                                                                                                    |                                                                                                    |                   |                                                                                                    |
|                                                                                                    |                                                                                                    |                   |                                                                                                    |
|                                                                                                    |                                                                                                    |                   |                                                                                                    |
|                                                                                                    |                                                                                                    |                   |                                                                                                    |
|                                                                                                    |                                                                                                    |                   |                                                                                                    |
|                                                                                                    |                                                                                                    |                   |                                                                                                    |
|                                                                                                    |                                                                                                    |                   |                                                                                                    |
|                                                                                                    |                                                                                                    |                   |                                                                                                    |
|                                                                                                    |                                                                                                    |                   |                                                                                                    |
|                                                                                                    |                                                                                                    |                   |                                                                                                    |
|                                                                                                    |                                                                                                    |                   |                                                                                                    |
|                                                                                                    |                                                                                                    |                   |                                                                                                    |
|                                                                                                    |                                                                                                    |                   |                                                                                                    |
|                                                                                                    |                                                                                                    |                   |                                                                                                    |
|                                                                                                    |                                                                                                    |                   |                                                                                                    |
|                                                                                                    |                                                                                                    |                   |                                                                                                    |
| S Board Permissions Display - Google Chrome                                                                                                    |                                                                                                    |                   |                                                                                                    |
| , .                                                                                                    |                                                                                                    |                   |                                                                                                    |
| test.ncrwebeoc.com/eoc7/boards/board.aspx?tableid=381                                                                                                    | 138cviewid = 168618cuvid = 1.505118cinputviewid = 0                                                                            |                   | - ¤ ×                                                                                                    |
| test.ncrwebeoc.com/eoc7/boards/board.aspx?tableid=381 Board_Title                                                                                                    | 13&viewid = 166618uvid = 1.50511&inputriewid = 0                                                                               |                   | ×                                                                                                    |
| test.ncwebeoccom/eoc7/boards/board.aspi?tableid=381     Board_Title     Training - 2021                                                                                                    | 138v/ewid=166618uvid=1.505118irputr/ewid=0                                                                                     |                   | - C ×                                                                                                    |
| tet.novebeccom/e007/boards/board.atportabled-38     webecc Board_Title     Training - 2021                                                                                                    | 138v/ew/d = 168618uv/d = 1.505118urputr/ew/d = 0                                                                               |                   | Search Clear                                                                                                    |
| test.nawebesc.com/eo27.boards.upc/habled-380     Board_Title     Training - 2021 Test                                                                                                    | 13Barlewid-16661Burid-1.56511Birputritevid-0                                                                                   | Q Detaile 27 Edit | Search Clear                                                                                                    |
| test/newebecc.com/ec/7/iostidi/beard aupritabled-30     Board_Title     Training - 2021 Test                                                                                                    | 138viewid - 166018uvid - 1.565118irputziewid - 0                                                                               | Q Detail 2 Edit   | Search Search Clear                                                                                                    |
| test.nonvebeo.com/ec/7/conidi_fbeard aup/httl/ide/330     Board_Title     Training - 2021  Test                                                                                                    | 138viewid - 166618uvid - 1.565118irputviewid - 0                                                                               | Q Detail          | Search Clear                                                                                                    |
| test.torwebece.com/sc/7/coards/beard suc/httlefd-38 Board_Title Board_Title Training - 2021 Test                                                                                                    | 138viewid - 166618uvid - 1.565118irputriewid - 0                                                                               | Q Defail Z Edit   | Search Clear =                                                                                                    |
| testAnnekbeocom/co/T/Costdr/board applitabled .20     Board_Title     Training - 2021 Test                                                                                                    | 138viewid-166018uvid-1.560118irputrievid-0                                                                                     | Q Detail          | Search Clear                                                                                                    |
| test/newebeac.com/ec/7/boards/boards/applieds-30     Test                                                                                                    | 138viewid - 166018uvid - 1.563118irputrilevid - 0                                                                              | Q Delaite 2 Edit  | O Search Search Clear ≡                                                                                                    |
| test.norwebese.com/ec/7/coride/heard aup/htbl/ed-35     Board_Title     Training - 2021 Test                                                                                                    | 138viewid - 166618uvid - 1.565118irputviewid - 0                                                                               | Q Detaile 27 Edit | Search Clear                                                                                                    |
| testAnverbeeccom/configuration and the series and the series | 138x/ew/d-166618uv/d-1.565118/rpubr/ew/d-0                                                                                     | Q Detail          | Search Search Clear =                                                                                                    |
| testAnnwebeoccom/act/itoards/beard applitabled .20     Board_Title     Training - 2021 Test                                                                                                    | 138x/ew/d-166018u/d-1.560118/irput/fev/d-0                                                                                     | Q Detait 2 Edit   | ■ x Search Search Clear =                                                                                                    |
| testAnnwebesoc.com/eo/7/ioosidi/hoard agn/httl/idd-30     worked     Training - 2021  Test                                                                                                    | 138xiewid - 166018urid - 1.563118irputriewid - 0                                                                               | Q Delaite 27 Edit | Search Search Clear                                                                                                    |
| testAnverbeeccom/veo/filearidin/band ability     Board_Title     Training - 2021  Test                                                                                                    | 130x/ew/d-160618uv/d-1.505118/rpubr/ew/d-0                                                                                     | Q Detaile 27 Edit | ● Search Clear =                                                                                                    |
| Board_Title<br>Board_Title<br>Training - 2021<br>Test                                                                                                    | 138x/ew/d-166018uv/d-1.560118/irputr/ew/d-0                                                                                    | Q Detait 2 tolt   | Search Search Clear                                                                                                    |
| testAnnwebeoc.com/act/liceards.pearl aspiratuled . 30     Board_Title     Training - 2021  Test                                                                                                    | 138x/ew/d-166018ur/d-1.560118/irputr/ew/d-0                                                                                    | Q Detait 2 Edit   | Search Clear                                                                                                    |
| testAnnwebesoc.com/eo/7/ioaridi/beard agn/httl/idd-30     Board_Title     Training - 2021  Test                                                                                                    | 138xiewid-166618urid-1.565118irputriewid-0                                                                                     | Q Delaite 27 Edit | Search Search Clear                                                                                                    |
| EstAnverbescom/voc/filosofd/band appliabled 30     Board_Title     Training - 2021  Test                                                                                                    | 130x/ew/d-160610x/vd-1.505118/rpub/few/d-0                                                                                     | Q Detaile 27 Edit | Search Search Clear =                                                                                                    |
| testAnnewbeeccom/roc/Tricester/heard apprintibled - 20     Board_Title     Training - 2021 Test                                                                                                    | 138x/ew/d-166018x/vfd-1.560118/irputr/ew/d-0                                                                                   | Q Detait 2 Lidi:  | Search Search Clear =                                                                                                    |
| testAnnwebeoc.com/act/it/oards/beard appliebled - 20     webcore     Training - 2021 Test                                                                                                    | 138x/ew/d-166018ur/d-1.560118/rpub/fewid-0                                                                                     | Q Detait 2 Edit   | ● Search Clear =                                                                                                    |
| EstAnverbescom voc his and novel man analytical day     Board_Title     Training - 2021  Test                                                                                                    | 120x/ew/d-160610x/d-1.5051103rpubr/ew/d-0                                                                                      | Q Delaite 27 Edit | Search Search Clear                                                                                                    |
| Board_Title<br>Training - 2021<br>Test                                                                                                    | 130x/ex/d-166010x/d-1.562118/rpub/fev/d-0                                                                                      | Q Detait 2 tolt   | Search Search Clear =                                                                                                    |
| testAnnewbeeccom/act/it/cards/beand apprihabled - 20     Board_Title     Training - 2021 Test                                                                                                    | 138x/ex/s-166018x/nd-1.560118/irput/fevid-0                                                                                    | Q Detait 2 Edit   | Search Search Clear =                                                                                                    |
| test/onwebeoc.com/act/it/oards/beard sapitabled - 20     Torming - 2021 Test                                                                                                    | 135x/ew/d-166018.ur/d-1.562118.irputr/ewid-0                                                                                   | Q Delait Z Edit   | ● Search Search Clear =                                                                                                    |
| EstAnverbescom/roc/i/costdr/board application 20     Board_Title     Training - 2021  Test                                                                                                    | 128x/ew/d-166618x/vd-1.565118/rpub/few/d-0                                                                                     | Q Delai           | Search Search Clear                                                                                                    |
| Board_Title<br>Training - 2021                                                                                                    | 138x/ev/d-166018xv/d-1.562118/rpub/fev/d-0                                                                                     | Q Detait 2 Edit   | Search Search Clear =                                                                                                    |
| EstAnewebeocom/act/it/cards/beard sapitabled 320     Board_Title     Training - 2021  Test                                                                                                    | 135x/ew/d-166016/un/d-1.562118/izputr/ewid-0                                                                                   | Q Detai           | Search Search Clear =                                                                                                    |
| EstAnverbescom voc his and novel man any instand 300     Board_Title     Training - 2021  Test                                                                                                    | 120x/ev/d-160210/uv/d-1.502110/arputr/ev/d-0                                                                                   | Q Delai           | e search Search Clear =                                                                                                    |
| EstAnverbescom voc 7/10 and none apprinted 201<br>Board_Title<br>Training - 2021<br>Test                                                                                                    | 128x/ev/d-166018xv/d-1.562118/rpub/fev/d-0                                                                                     | Q Detait          | Search Search Clear =                                                                                                    |
| Board_Title<br>Training - 2021                                                                                                    | 135x/ex/d-166016.uv/d-1.562118.irput/rewid-0                                                                                   | Q Detait 2 Edit   | Search Search Clear =                                                                                                    |
| EstAnverbescom voc his and normalized a 20     Board_Title     Training - 2021  Test                                                                                                    | 120x/ev/d-160610xv/d-1.5051103rput/rev/d-0                                                                                     | Q Detai           | ● Search Search Clear =                                                                                                    |
| EstAnverbescom voc his and neural apprindud 30<br>Board_Title<br>Training - 2021<br>Test                                                                                                    | 128x/ev/d-166018xv/d-1.562118/rpudr/ev/d-0                                                                                     | Q Detai           | Search       Search       Clear       Image: Clear         Image: Clear       Image: Clear       Image: Clear       Image: Clear |
| EstAnewbergecom/roc/h/cards-hoard application - 20<br>Board_Title<br>Training - 2021<br>Test                                                                                                    | 128x/eva/s-166018xv/d-1.552118/rpudx/evid-0                                                                                    | Q Detait          | Search Search Clear =                                                                                                    |
| EstAnewbeeccom/act/liceards/beard spinitelied 30     Eorr Title     Training - 2021  Test                                                                                                    | 125x/ex/d-166016/und-1.502118/izputriewid-0                                                                                    | Q Detait 27 Edit  | Search Search Clear =                                                                                                    |
| EstAnewbeecom/rec/h/cardinade/201     Board_Title     Training - 2021  Test                                                                                                    | 128x/ev/d-166618xv/d-1.562118/rpudr/ev/d-0                                                                                     | Q Delai           | Search Search Clear                                                                                                    |

Follow the same steps for the "Admin" position but click on the "Select All" check mark to add all the permissions and confirm your changes.

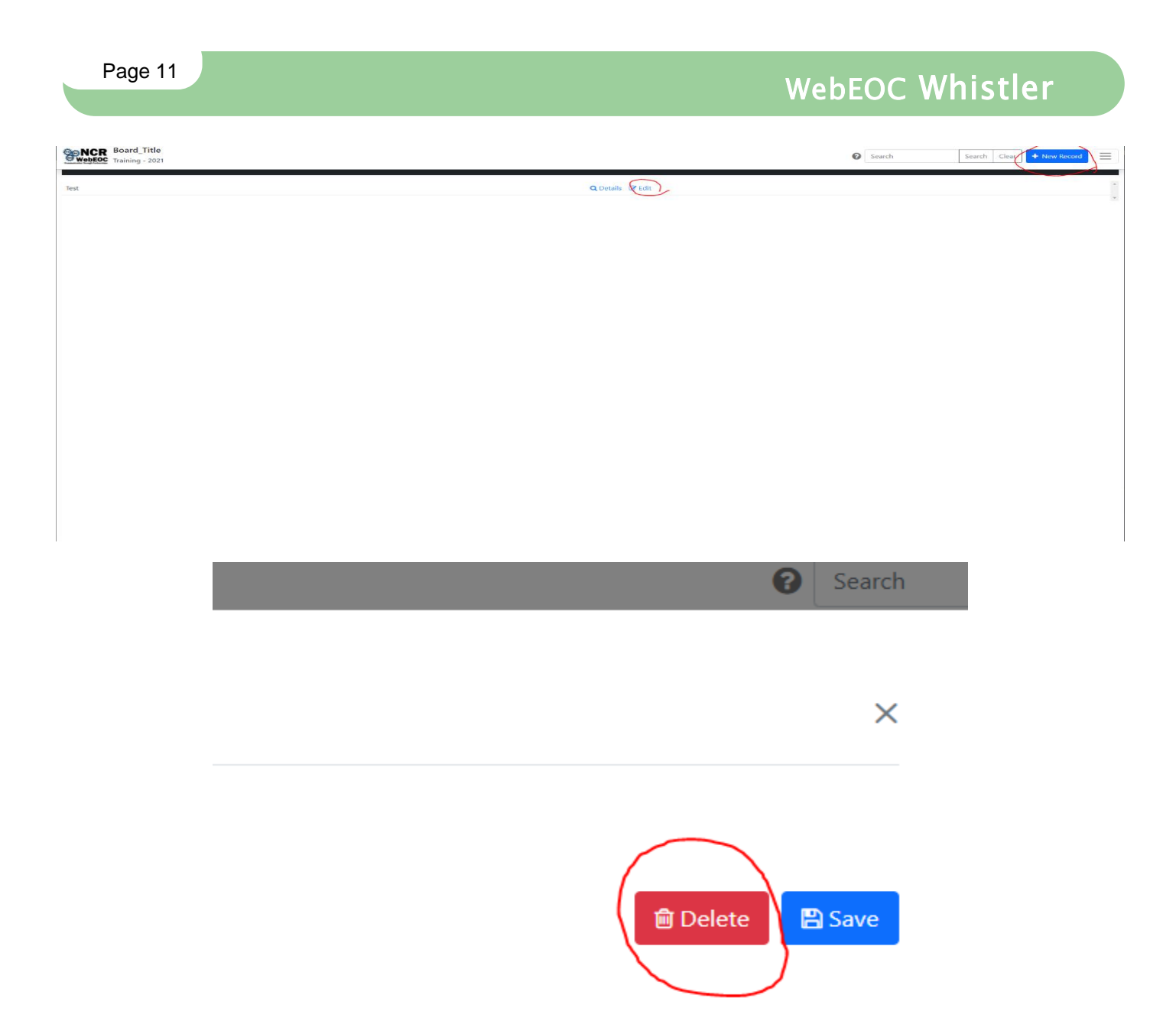

#### **Important to Note!**

It is important to note that "Board Permissions" are applied to the Group level. This means if that position has access to the same board with a different menu item and different permissions selected, the user will have permissions granted from both assignments no matter what menu item is selected. Let's take our "Default" and "Admin" Positions for example. If we had a new Position that has the "Default" and "Admin" positions assigned to it, that position will be able to see the two menu items, one assigned to each position. If the user clicks on the menu item assigned from the "Default" position, they will be able to still Add and Delete records because their position ultimately has access to both groups.